## Automatyczna instalacja programu mks\_vir

## Automatyczna instalacja programu mks\_vir w trybie niezarządzanym

Do automatycznej instalacji programu **mks\_vir** w trybie niezarządzanym (*Internet Security*) należy zmodyfikować nazwę pliku instalacyjnego zgodnie z poniższym przykładem:

mks\_virsetup2-serial(xxxx-xxxx-xxxx-xxxx-xxxx)auto(1).exe

gdzie:

- serial(nr\_licencji) umożliwia podanie numeru licencji koniecznego do instalacji programu mks\_vir
- auto(1) powoduje że proces instalacji przebiega całkowicie automatycznie, w przypadku braku opcji lub podanie "auto(0)" powoduje pojawianie się pytań tak, jak przy normalnej instalacji programu, przy czym odpowiednie pole będzie wypełnione zgodnie z parametrem "serial"

## Automatyczna instalacja programu mks\_vir w trybie zarządzanym

Do automatycznej instalacji programu **mks\_vir** w trybie zarządzanym (*Endpoint Security*) należy zmodyfikować nazwę pliku instalacyjnego zgodnie z poniższym przykładem:

mks\_virsetup2-serial(xxxx-xxxx-xxxx-xxxx-xxxx)server(192.168.0.5)port(4000)auto(1).exe

gdzie:

- serial(nr\_licencji) umożliwia podanie numeru licencji koniecznego do instalacji programu mks\_vir
- server(adres\_serwera) umożliwia podanie adresu serwera administracyjnego mks\_vir administrator, brak opcji instaluje program w trybie niezarządzanym
- port(nr\_portu) umożliwia zdefiniowanie portu komunikacyjnego mks\_vir administrator, brak opcji przypisuje domyślny port "4000"
- auto(1) powoduje że proces instalacji przebiega całkowicie automatycznie, w przypadku braku opcji lub podanie "auto(0)" powoduje pojawianie się pytań tak, jak przy normalnej instalacji programu, przy czym odpowiednie pola będą wypełnione zgodnie z parametrami "serial", "server" i "port"